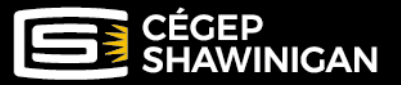

# PROCÉDURE STATIONNEMENT

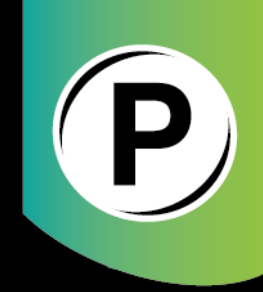

# PROCÉDURE POUR AJOUTER OU CHANGER LE NUMÉRO DE PLAQUE D'IMMATRICULATION À VOTRE DOSSIER

### Ajout d'un véhicule, changement de véhicule, véhicule de courtoisie, etc.

La vérification des permis de stationnement s'effectue à l'aide des numéros de plaque d'immatriculation. Il n'y a pas de vignette, sauf pour les stationnements réservés. Il est donc de la responsabilité des usagers d'inscrire le bon numéro de plaque d'immatriculation à leur dossier et de procéder à la mise à jour du numéro de plaque au besoin.

Il est permis d'inscrire DEUX (2) numéros de plaque à votre dossier, mais **UN SEUL véhicule** enregistré à votre dossier peut se trouver, à la fois, dans le stationnement du Cégep.

#### Le non-respect de ces consignes entraînera une contravention.

Si vous devez vous stationner avec un autre véhicule que ceux inscrits à votre dossier (véhicule de courtoisie, changement de véhicule, etc.), vous devez modifier votre numéro de plaque à votre dossier <u>AVANT</u> de vous stationner avec ce nouveau véhicule.

Étant donné que le droit de stationnement est vérifiable à partir du numéro de plaque d'immatriculation au dossier, si vous n'effectuez pas votre changement de plaque à votre dossier ou si vous faites une erreur dans le numéro de plaque, vous pourriez recevoir une contravention.

# Pour ajouter un numéro de plaque ou changer le numéro de plaque à votre dossier

Utilisez <u>ce lien</u> pour vous diriger vers la plateforme du stationnement et connectez-vous à votre compte.

#### À PARTIR D'UN ORDINATEUR :

À partir de votre compte, sélectionnez votre permis actif et cliquez sur l'icône 🐻 🕬

|                  | Demander un permis<br>Besoin d'un permis? Cliquez ici pour démarrer le processus |        |                        |                                         |  |  |
|------------------|----------------------------------------------------------------------------------|--------|------------------------|-----------------------------------------|--|--|
| Activité récente |                                                                                  |        |                        |                                         |  |  |
| $\frown$         | Туре:                                                                            | Permis | Date d'expiration:     | 01/09/2024 00:00                        |  |  |
| Voir             | ID:                                                                              | 100    | Dernière mise à jour:  | 11/09/2023 10:02                        |  |  |
|                  | Statut:                                                                          | Actif  | Dernière notification: | PAIEMENT REÇU - Permis Cégep Shawinigan |  |  |
| $\checkmark$     | Plaque d'immatriculation:                                                        | ABC123 |                        |                                         |  |  |

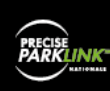

Modifiez ensuite votre numéro de plaque, puis cliquez sur « Mettre à jour ». Le changement est effectif immédiatement dans la base de données.

| Information Status: Actif  |                  |               |                |         |  |  |
|----------------------------|------------------|---------------|----------------|---------|--|--|
| Date de début:             | 01/09/2023 00:00 |               | Type de permis | Employé |  |  |
| Date d'expiration:         | 01/09/2024 00:00 |               | Nom du tarif   | Annuel  |  |  |
| Plaque d'immatriculation * | DEF456           | Mettre à jour |                |         |  |  |
| Zone                       | Cégep            |               |                |         |  |  |

Pour inscrire deux plaques d'immatriculation à votre dossier, séparez vos deux numéros de plaque par une barre verticale « | ». Cliquez sur « Mettre à jour ».

| Information Statut: Acti   |                  |               |  |
|----------------------------|------------------|---------------|--|
| Date de début:             | 01/09/2024 00:00 |               |  |
| Date d'expiration:         | 31/08/2025 23:59 |               |  |
| Plaque d'immatriculation * | ABC123 DEF345    | Mettre à jour |  |
| Zone                       | Cégep            |               |  |

\*L'accessibilité de la barre verticale varie en fonction du clavier et/ou de la langue utilisée sur votre clavier.

Voici quelques exemples :

- Clavier Français (Canada) : Maj + #
- Clavier Canadien Multilingue (Français et Anglais) : ALT CAR + #

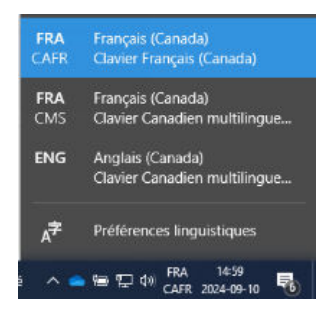

# À PARTIR D'UN TÉLÉPHONE CELLULAIRE :

À partir de votre compte, cliquez sur le rectangle gris à l'endroit où est inscrit votre numéro de permis

| Ρ | erm | is |
|---|-----|----|
| 1 | 00  |    |

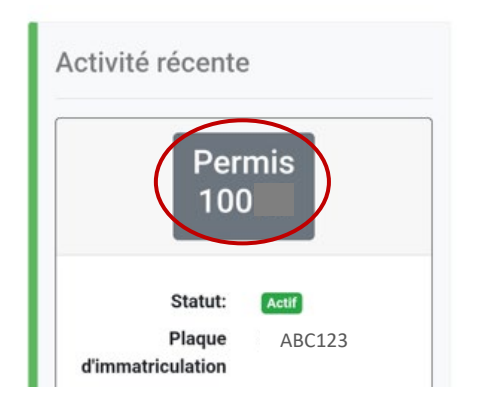

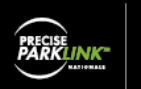

Modifiez ensuite votre numéro de plaque, puis cliquez sur « Mettre à jour ». Le changement est effectif immédiatement dans la base de données.

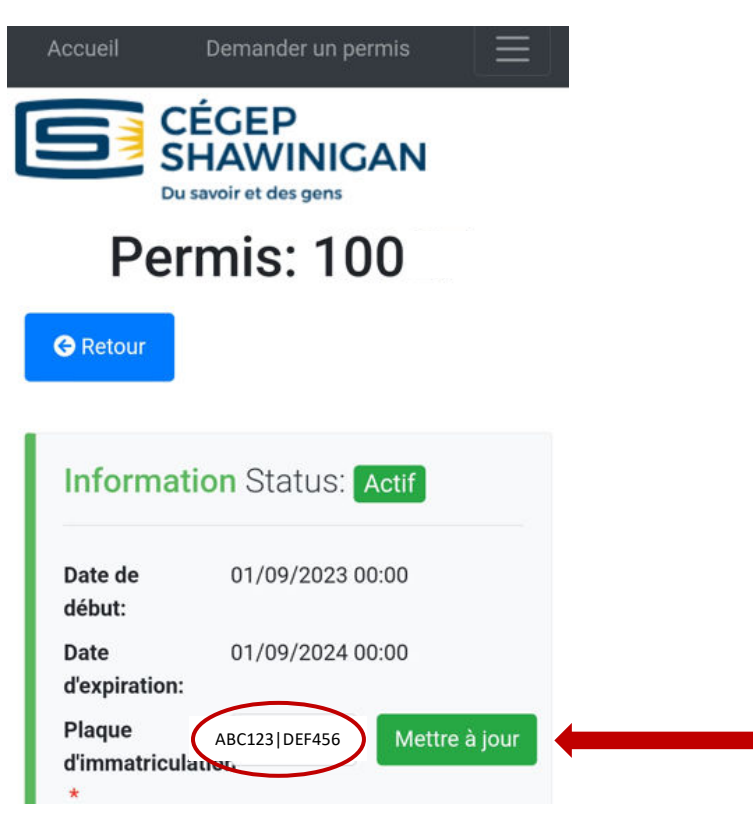

#### POUR INFORMATIONS

Courriel : <u>stationnement@cshawi.ca</u> Téléphone : 819 539-6401 poste 2303 En présence : Service des ressources matérielles, locaux 3 et 5

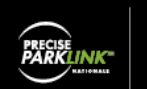

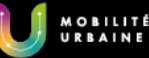